## OMRON

ALLwatch Tips

## 2015 年 10 月号 オムロンソフトウェア株式会社

バックナンバーは M2M センサネットへのログイン後に「取扱説明書」ボタンで表示する画面から参照ください。 「ALL watch。」は弊社が提供するモニタサービスの総称です。

## 通報先検索・置換機能のご紹介

ALLwatch センタでは毎月改善・機能強化を行っておりますが、「通報先検索・置換」機能の提供を開始しました。本 機能では、設置グループ内の複数端末を対象に通報先メールアドレスを一度に検索・置換できるので、多数の端末を ご契約いただいているお客様に非常に便利な機能となっております。今号では本機能についてご紹介します。

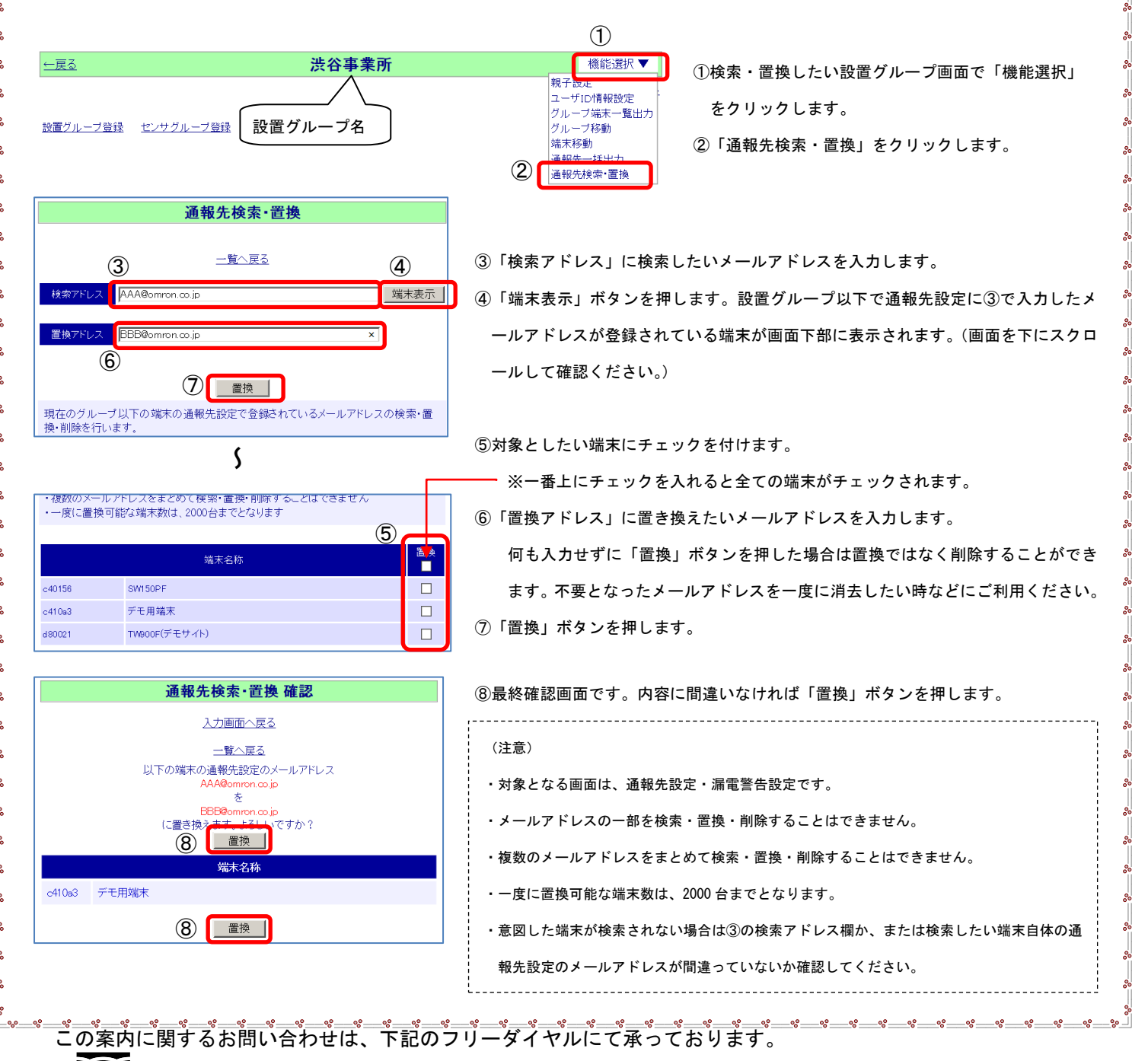

●● 0 1 2 0 - 0 5 3 - 6 0 6 (土・日・祝日を除く 9:30~17:30(12:15~13:00 を除く))